# 辻 修平

川崎医科大学 自然科学教室

# (平成30年1月5日受理)

Development of computer cluster "Parallel integrated system"

# Shuhei TSUJI

Department of Natural Sciences, Kawasaki Medical School (Accepted on January 5, 2018)

# 概 要

昨今, プリント基板の上に, 必要なものに絞ったCPUと周辺部品,入出力インタフェースとコネ クタを付けただけのコンピュータ,いわゆるシングルボードコンピュータが注目されている。 今回, Banana PiとRaspberry Pi合わせて24台組み合わせてコンピュータ・クラスタ「並列統合シ ステム」を製作し,実際にモンテカルロ・シミュレーションを走らせた。この並列統合システムの 具体的製作方法と計算能力について述べる。

**キーワード**:シングルボードコンピュータ,コンピュータ・クラスタ, MPI, Raspberry Pi, Banana Pi

# Abstract

In recent years, attention has been paid to a so-called single board computer built on a single circuit board, with microprocessor(s), memory, input/output (I/O) and other features required of a functional computer. This time, I combined 23 Banana Pi and a Raspberry Pi together to create a computer cluster "the parallel integrated system" and actually run Monte Carlo simulations. The specific production method and computational capacity of this parallel integrated system will be described.

Key words: single-board computer, computer cluster, MPI, Raspberry Pi,Banana Pi

# 1 序論

プリント基板の上に,必要なものに絞った CPUと周辺部品,入出力インタフェースとコ ネクタを付けただけのコンピュータ,これをシ ングルボードコンピュータと呼ぶ。このシング ルボードコンピュータは,様々なものが売られ ている。この中で,もっともメジャーなものが Raspberry Piと呼ばれるイギリスのラズベリー パイ財団によって開発されたものである。 Raspberry Piの初期のものを複数繋いでコン ピュータ・クラスタを製作した試みがなされて いる<sup>1.2)</sup>。しかしながら,初期のRaspberry Piは, CPUに1コアしかなく,しかもCPUのクロック 周波数は700MHzであった。よって,これらを 複数台組んだコンピュータ・クラスタは「学習 用スパコンをつくる」という目的のもとで作成 され,「実際,これを用いて計算させる」といっ たものではなかった。

今現在のRaspberry Piの最新モデルは, Raspberry Pi 3 Model Bで、このスペックは、CPU がARM Cortex-A53という4コア、クロック周 波数1.2GHz、メモリが1.0GHzである。Rasp berry Pi 以外にも様々なシングルボードコン ピュータが発売されている。その中でもBanana Pi BPI-M3は、8コアのA83T ARM Cortex-A7というCPU、メモリ2GB、ストレージeM MC8GBを搭載しており, 現時点のRaspberry Pi3 Model Bよりもかなりハイスペックな部品 で構成されている。また、これらシングルボー ドコンピュータに搭載されているCPUは. ARM coreであり、スマートフォン、タブレッ ト等で採用されているものである。現在のパソ コンはIntel系のCPUで構成されており、ARM coreと比較すると消費電力は大きい。よって、 Intel系CPUを使わずに、このシングルボード コンピュータを使ってコンピュータ・クラスタ を作るメリットは、消費電力を抑えることがで きるということである。

今回,計算用にBanana Pi BPI-M3を23台,通 信用にRaspberry Pi 3 Model Bを1台組み合わ せ、コンピュータ・クラスタ「並列統合システ ム (Parallel Integrated system:以下PIsと呼ぶ こととする。)」を製作した。このPIs製作にお いて,具体的設定方法(ソフトウェアの導入) と消費電力等について述べ,計算能力について は比較検討を行った。

- 2 シングルボードコンピュータのセットアッ プ
- 2.1 初期設定, アップデート, アップグレー ド等

Banana Pi, Raspberry PiにはLinuxのディス トリビューションがイメージとして準備されて いる。Banana Pi BPI-M3には, Ubuntu 16.04 mate<sup>3)</sup>のイメージを, Raspberry Pi 3 Model B には, RASPBIAN STRETCH WITH DESK TOP<sup>4)</sup>のイメージをダウンロードし, microSD カードに焼き付けて使用する。ネットがつな がった状態から, ターミナルを立ち上げ, 以下 のコマンドを実行する。

\$ sudo apt-get update

\$ sudo apt-get upgrade

\$ sudo rpi-update (Banana Piには必要ない。)

これにより、ソフトウェア等は最新版となる<sup>5)</sup>。

#### 2.2 gfortranの導入

イメージをサイトからダウンロード, 焼き付 けした時点でBanana Pi にはgcc 5.4.0が, Raspberry Pi には gcc 6.3.0が開発環境として入って いる。モンテカルロ・シミュレーションコード EGS5<sup>®</sup>を使うためには, Fortranが必要であり, これは,新たに入れなければならない。以下の コマンドを実行することにより,gfortranをイ ンストールできる。

\$ sudo apt-get gfortran

尚, Raspberry Piの場合, GUI環境のAdd/ Remove Softwareからもインストールすること ができる。Banana Piには, gfortan 5.4.0が, Raspberry Piには, gfortran 6.3.0がインストー ルされる。この時点で, EGS5をインストール および設定すれば, EGS5をシングルボードコ ンピュータで走らせることができる<sup>77</sup>。

#### 2.3 MPIの導入

Raspberry Pi, Banana Piでは,並列計算用 アプリケーションMPI(Message Passing Interface)を走らせることができる。2017年現在で は, MPICHのバージョンは3.2で,ソースコー ドmpich-3.2.tar.gzを取ってきて展開する<sup>80</sup>。 以下のコマンドにより,シングルボードコン ピュータにインストールする。

\$ configure --prefix=/usr/local/mpich-3.2
\$ make
\$ sudo make install

また, 使うためには, 次のようにパスを通す必 要がある。

export PATH=..../usr/local/mpich-3.2/bin:
\$PATH

# 3 Plsの設定,組み立て

今回の並列統合システムPIsは,外部のネッ トワークにつなぐための1台のRaspberry Pi, 計算用の23台のBanana Piとして組んだ。具体 的設定を以下に述べる。

# 3.1 ネットワークの設定

Banana Piの各ネットワークの内部ネット ワークには、192.168.240.100から192.168.240. 122までのIPアドレスを割り振る。またホスト 名をbananapi00からbananapi22とした。これら は有線LANコネクタからハブを通じてお互い 通信させる。具体的には、以下のように設定す る。(bananapi00の設定)

IPアドレスの設定(/etc/NetworkManager/ system-connections/Wired connection 1)

# [ipv4]

address1=192.168.240.100/24,192.168.240.

254 dns=8.8.8.8; dns-search= methods=

ホスト名の設定(/etc/hostname) bananapi00

内部ネットワーク内のホスト名の設定(/etc/ hosts)

. . . . . . . . . . . . . . . . . .

| 192.168.240.100 | bananapi00    |
|-----------------|---------------|
| 192.168.240.101 | bananapi01    |
|                 |               |
| 192.168.240.121 | bananapi21    |
| 192.168.240.122 | bananapi22    |
| 192.168.240.124 | raspberrypi24 |
|                 |               |

現時点のBanana Pi BPI-M3のWifiは技適マー クがついておらず、日本で無線LANは使えな い。そのため、外部との情報のやり取りには Raspberry Piを使った。Raspberry Piでは、有 線LANを使った内部ネットワークと、無線 LANを使った外部ネットワークの2つを設定 する。RASPBIAN STRETCH WITH DESK TOPのネットワーク設定は、/etc/dhcpcd. confで行う。

Raspberry Piでのネットワークの設定(/etc/ dhcpcd.conf)

. . . . . . . . . . . . . . . . . .

interface wlan0
static ip\_address=???.???.???
static routers=???.???.???
static domain\_name\_servers=???.???.???
static domain\_search=

ホスト名の設定(/etc/hostname) raspberrypi24

内部ネットワーク内のホスト名の設定は、 /etc/hostsに前述したものと同じものを置く。 内部ネットワークのアドレスの設定を表1にま とめておく。

表1:PIsの内部ネットワークのアドレス

| IPアドレス     | bananapi00:    | 192.169.240.100 |
|------------|----------------|-----------------|
|            | bananapi01:    | 192.168.240.101 |
|            |                | 2               |
|            | bananapi22:    | 192.168.240.122 |
|            | raspberrypi24: | 192.168.240.124 |
| ネットマスク     |                | 255.255.255.0   |
| ゲートウェイ     |                | 192.168.240.254 |
| dnsネームサーバー |                | 8.8.8.8         |

3.2 イメージのコピー

ホスト名bananapi00とraspberrypi24は, GUIで動かす。全てのノードに対し,自動ログ インを禁止にする。raspberrypi24は,GUI環 境から設定する。bananapiについては,以下の ファイルのオートログインの項目をコメントア ウトしすることで,自動ログインを禁止するこ とができる。

オートログインの禁止(/etc/lightdm/lightdm. conf)

# autoligin-user=pi(#をつけてコメントアウ トする)

bananapi00とraspberrypi24については、スト レージにmicroSDカードを使い、これからOS

を起動している。これらは、ネットワークから bananapi00には、Ubuntu 16.04 mate, raspberrypi24には、RASPBIAN STRETCH WITH DESKTOPのイメージをダウンロードし. microSDカードに焼き付けて使う。各々の設定 は、OS起動後行う。特にbananapi00は、MPI を行うので、開発環境であるgcc. gfortran. およびMPICHのインストールは必須である。 Banana Pi BPI-M3には、8GBのeMMCのスト レージがついているので、bananapi01からbananapi22には、このeMMCにOSのイメージを 焼き付ける。まず、microSDカードで、OSを 起動後、このOS上で、Banana Piのイメージ (Ubuntu 16.04 mate)をダウンロードする。以 下のコマンドでeMMCにイメージを焼きこむ ことができる。

\$ sudo dd if=????-ubuntu-16.4-mate-????.img
of=/dev/mmcblk1 bs=10MB

イメージを焼き付けたのち, GPU環境から System → Control Center → GPartedを起動す る。

/dev/mmcblk0p2を選択し, Resize/Moveにより, 最大限まで拡張する。この後,シャットダウン し, microSDカードを抜いてから起動する。こ のときは, eMMCから起動されているので, この起動のときにほとんど全ての環境を整え る。最低限, MPIに必要なgcc, gfortran, MP ICH等の開発環境を整えておく。さらには後述 するNFS, ssh等の設定も全て行う。また,オー トログインの禁止も設定しておく。敢えて, GUI環境を選択する必要もなく, CLI環境にす るならば,以下の命令をしておく。

\$ sudo systemctl set-default multi-user.
target

全ての環境を整えたのち、シャットダウンを行い、再度microSDカードで起動する。今回の起

動では、以下の命令で、eMMCのイメージを microSDカードに書き込む。

\$ sudo dd if=/dev/mmcblk1 of=./Banana.img このmicroSDカードを元にbananapi01からbananapi22まで, Banana.imgをeMMCに一気に書 き込んでいく。尚、個々のIPアドレス、ホスト 名は各々編集する必要がある。

3.3 NFSの導入と設定

複数のノードでMPIを実行する場合,NFS (Network File System)とssh(Secure Shell)の 導入と設定を行う必要がある。ここではNFSの 導入および設定について述べる<sup>9)</sup>。マスタ・ノー ドをbananapi00とし,スレーブ・ノードをbananapi01~bananapi22,およびraspberrypi24 とする。尚,ユーザー名(アカウント名)は共通 にする必要があり,これを"pi"とする。

マスタ・ノード:bananapi00への導入と設定 NFSの導入および設定は、スーパーユーザー モードより、以下のコマンドを実行する。

# apt-get install nfs-kernel-server
# apt-get install nfs-common portmap rpcbind

これらは、既に入っていたり、または、Bana na Pi用のUbuntuには準備されていなかったり するが、一応、全てインストールのコマンドを 実行しても問題はない。インストール後、以下 のコマンドを実行することで、Linux上でこれ らのデーモンが動き出す。

# service rpcbind start
# service nfs-common start
# service nfs-kernel-server start

尚,OS起動時に自動的に起動するには、以下のコマンドを実行する。

# update-rc.d nfs-kernel-server enable
# update-rc.d nfs-common enable
# update-rc.d rpcbind enable

/etc/exportfsを以下のように追加し編集する。

exportfsの編集(/etc/exportfs)

/home 192.168.240.0/255.255.255.0(rw, sync,no\_root\_squash,no\_subtree\_check)

以下のコマンドを実行し、/mntの階層下にpiが 見えれば成功である。

# exportfs -av
# mount bananapi00:/home/mnt

スレーブ・ノード:bananapi01~bananapi22, およびraspberrypi24への導入と設定 まず、NFS関連のソフトウェアをダウンロード し、インストール、デーモンとして、動かす。

# apt-get install nfs-common rpcbind # service rpcbind start # service nfs-common start # update-rc.d rpcbind enable # update-rc.d nfs-common enable

次に/etc/fstabに以下のものを追加し編集する。

fstabの編集(/etc/fstab) ..... bananapi00:/home /mnt/pi\_home nfs noatime 0 0 ..... トラブル後の処理, またはraspberrypi24の場 合, ネット上からシャットダウンを行うことが できるようにするため, もう一つ別のアカウン ト"pil"を増やす。

# adduser pi1

スーパーユーザーモードで以下のコマンドを実 行する。

# mv /home/pi /home/pi.tmp
# ln -s /mnt/pi\_home/pi /home/pi

設定後, リブートし, スレーブ・ノードから/ home/piにマスタ・ノードと同じものがあれば 成功である。

# 3.4 sshの設定

シングルボードコンピュータにLinuxを入れ た時点で,既にsshは導入されている。MPIを 複数ノードで使う場合,ホスト-スレーブ間を パスワードなしでログインできる必要がある。 マスタ・ノード(bananapi00)を以下のように設 定する。

\$ ssh-keygen -t rsa
\$ cat /home/pi/.ssh/id\_rsa.pub >> /home/pi/.
ssh/authorized\_keys

\$ chmod 600 /home/pi/.ssh/authorized\_keys

これで, 公開鍵, 秘密鍵全てが各ノードへ配布 される。(/home/piが共通なため。)また, /etc/ssh/sshd\_configを以下のように編集す る。

sshd\_configの編集(/etc/ssh/sshd\_config) .....

AuthorizedkeysFile %h/.ssh/authorized\_keys

PasswordAuthentication yes

リブートまたは, sudo /etc/init.d/ssh re startを実行後, % ssh pi@bananapi??(??には01から22を入れる) または, % ssh pi@raspberrypi24 として、パスワードの要求なしにログインでき

として、ハスリートの要求なしにログインできれば成功である。

# 3.5 MPI用ホストファイルの設定

/home/pi/mpihosts/hostsに以下の内容を記 述する。

bananapi00 bananapi01 bananapi03 ..... bananapi22

尚,以下のように記述すると各ノードで使用す るCPUコアを制限できる。

bananapi00:6 bananapi01:8 bananapi03:3 ..... bananapi22:5

また.bashrcに次の一行を記述する。 export HYDRA\_HOST\_FILE=~/mpihosts/hosts これで, MPIを実行する環境を全て整えること ができる。あとは,ホストであるbananapi00か ら, mpicc, mpifort等のコンパイラでコンパイ ルした後, mpirun -np 184 execute file で複数ノードをまたがるMPIを実行できる。 尚,184という数値は,MPIで使うbananapi00 ~bananapi22までの23ノード×8コアを意味す る。

# 3.6 ntpの設定

外部につながっているノードはraspberry pi24なのでこのノードをタイムサーバーとし て,ba-nanapi00~bananapi22までの時刻の同 期を行う。raspberrypi24以外のbananapiの /etc/ntp.confに次の一行を加え,時刻の同期 のために他のサーバーにアクセスする項目は, 削除またはコメントアウトして編集する。 server 192.168.240.124 iburst PIs起動後,しばらくすると,システム全体は, 時刻を同期するが,今すぐ同期したいときは以 下のコマンドを実行する。

\$ sudo service ntp restart

#### 3.7 Plsのシャットダウン

PIs全体をシャットダウンさせるスクリプト を作る必要がある。まず各ノードで次のコマン ドを実行する。

\$ sudo visudo

次に以下のように編集する<sup>10</sup>。

pi[tab]ALL=NOPASSWD:[tab]/sbin/shutdown bananapi00にshutdown.shというシェルスクリ プトファイルを作り,次のように記述する。

# #!/bin/bash

ssh pi@bananapi01 "sudo shutdown -h now"; ssh pi@bananapi02 "sudo shutdown -h now";

ssh pi@bananapi22 "sudo shutdown -h now"; ssh pi@raspberrypi24 "sudo shutdown -h now"; sleep 30;

shutdown -h now

また,sshなどで外部ネットワークからこのPIs に接続し,シャットダウンさせる場合,raspberrypi24のpilアカウントからシャットダウン させる必要がある。raspberrypi24のpilに shutdown\_ras.shというシェルスクリプトファ イルを作り,次のように記述する。

# #!/bin/bash

| "sudo shutdown -h now"; |
|-------------------------|
| "sudo shutdown -h now"; |
|                         |
| "sudo shutdown -h now"; |
| "sudo shutdown -h now"; |
|                         |
|                         |
|                         |

# 3.8 その他, ネット関係で重要なこと

数日間にわたる計算を行うとき、PIsは、以 下のようなエラーを起こすことがある。

\$ packet\_write\_wait: connection to IP\_ ADDRESS port 22:Broken pipe

この場合, bananapi00上での計算は止まっては いないが, IP\_ADRESSが示すノードの計算は止 まっている。これは, sshがプログラム実行中 に切れることが原因らしい。これを防ぐために /home/pi/.ssh/configに以下の内容を記述す る。

/home/pi/.ssh/configの編集(例えば, 10日間 継続計算の場合)

| ServerAliveInterval | 100  |
|---------------------|------|
| ServerAliveCountMax | 8640 |

# 3.9 ネット関係のシステムダイアグラム

これまでのまとめという意味で、図1にネッ ト関係のシステムダイアグラムを示す。まず、 NFS関連では、bananapi00の/home/piをネット 上にファイルシステムとして置き、他のbananapi01~bananapi22およびraspberrypi24がそ れをマウントして使うということである。この 場合, bananapi00がマスタ,他がスレーブといっ た関係になる。ntpに関しては、PIsのシステム の外部への「窓口」の役割をraspberrypi24に 任せているので、ここが外部のntpサーバーか ら時刻情報を取ってきている。bananapi 00~bananapi22は、raspberrypi24をntpサー バーとして同期している。外部とのやり取り、 または、内部とのやり取りは白矢印で示してい る。

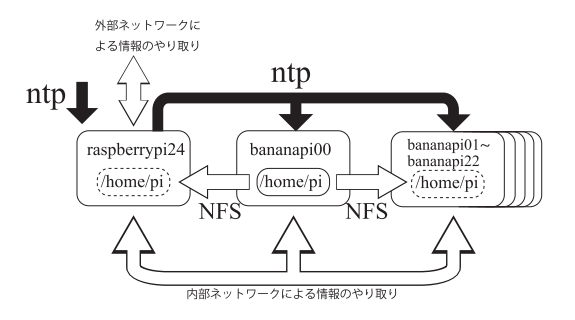

図1:PIsのネット関係のシステムダイヤグ ラム。bananapi00の/home/piを他の ノードが参照する、といった形をとっ ている。時間の同期については、rasp berrypi24→bananapi??という流れに なっている。

# 3.10 Plsの組み立て

図2のように、Banana Pi, Raspberry Pi上 の主なICにはヒートシンクを張っておく。1 枚1枚のシングルボードは実行時,熱を持つた め、これを空気中に解放させる必要がある。図 3のように、12個をスペーサーで1列につなげ、 2列準備する。この1列につき冷却用ファンを 2個あてがう。よって冷却用ファンは4個搭載 した。ファン以外に24ポートのスイッチングハ ブ1個、4ポートのUSB充電器7個、その他、 LANケーブル24本、シングルボードコンピュー タ台数分と冷却ファン台数分の電源ケーブル、 7個口の一括スイッチ付き電源タップ1個、ス

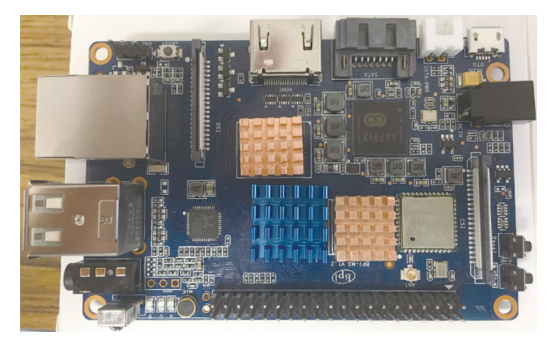

図2:Banana Pi上の主要なIC(CPU,メモリ 等)にヒートシンクを張り付けている。

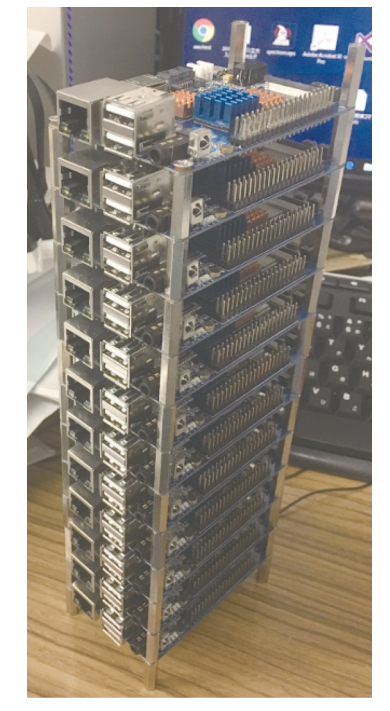

図3:Banana Pil 12個をつなげている様子。 もう一列にはBanana Pil11個+Rasp berry Pil個をつなげる。これら2 列.計24個でPIsを構成する。

イッチ無し電源タップ1個でPIsを構成した。

冷却用ファンは12Vで稼働するため、ファン 用のUSBケーブルは5Vを12Vに変換するもの を使用した。1シングルボードにつき5W必要な ため、USB充電器も1ポートあたり5W以上供給 できるものを選ぶ必要がある。これらのシング ルボードコンピュータは電源が入ると、起動す る仕組みなので電源タップも一括スイッチ付き を選んだほうがよい。これらを組み上げたもの を,図4に示す。

1枚1枚のシングルボードは実行時,非常に 熱くなる。これらの熱を空気中に解放させるた め,ヒートシンクを張り,冷却ファンを実行時 に常に稼働することは非常に重要である。

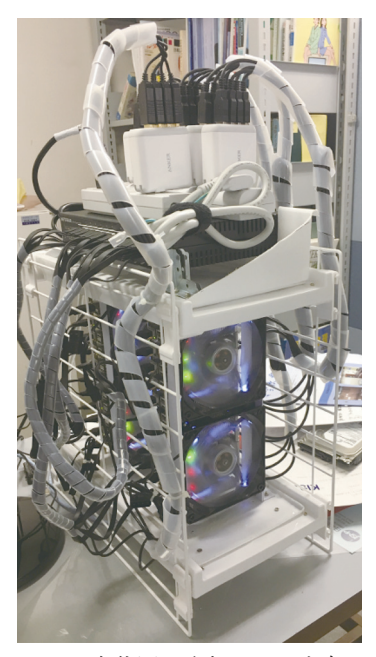

図4: PIsの全体図。冷却ファンを各シング ルボードコンピュータ列の前面に設 置している。上には24ポートのス イッチングハブ1個,およびUSB充電 器を多数設置している。

# 4 Plsのパフォーマンス

# 4.1 使用したプログラム

マイクロセレクトロンHDR-v2は、小線源治 療で使われるイリジウム線源である。これを 使ったモンテカルロ・シミュレーションでPIs の計算能力を確かめた。モンテカルロ・シミュ レーション・プロトコルはEGS5を使い、これ をMPI<sup>III</sup>で走るようにしたものである(プログ ラム名:test\_small\_Ir\_mpi.f)。このプログラ ムの計算結果の1つである線源から光子が出て いる様子を図5に示す。このモンテカルロ・シ ミュレーションは、線源から一本一本、光子を 発射させ、エネルギーが1eV以下になるまで 追跡を繰り返すものである<sup>12,13)</sup>。

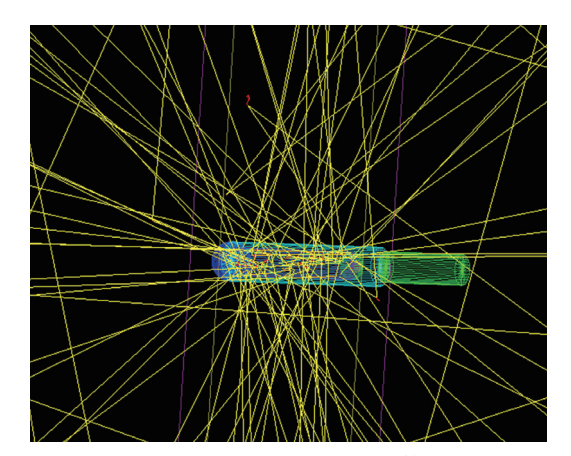

図5:test\_small\_Ir\_mpi.fの計算結果。黄 色の線は線源から発射される光子を 示している。尚,右の光子が発射され ていない円柱部分は,線源に接続され ているステンレスワイヤーを示して いる。

# 4.2 PlsとPCとの比較

図6は、横軸に線源から発射させた光子数(イ ベント数).縦軸に経過時間を示したものであ る。比較のため、Windows 10 Proを搭載した PC (Core i7. クロック周波数4.5GHz) と比較 した。モンテカルロ・シミュレーションプロト コルは、EGS5を使い、仮想PC上のLinuxで走 らせた。尚、これはMPIを使わずに実行させた ものである。発射光子数が少ない場合(イベン ト数=10<sup>6</sup>), PIsの計算時間は, PCとあまり変 わらないが、イベント数が増えるに従い、処理 速度に開きがみられる。PIsの計算速度は、イ ベント数が多くなると、イベント数に比例して くる。10°イベントのこのモンテカルロシミュ レーションをPCで計算した場合。約11.5日か かると予想されるが、PIsの場合、わずか13.6 時間で計算できる。PCで比較した場合、PIsの

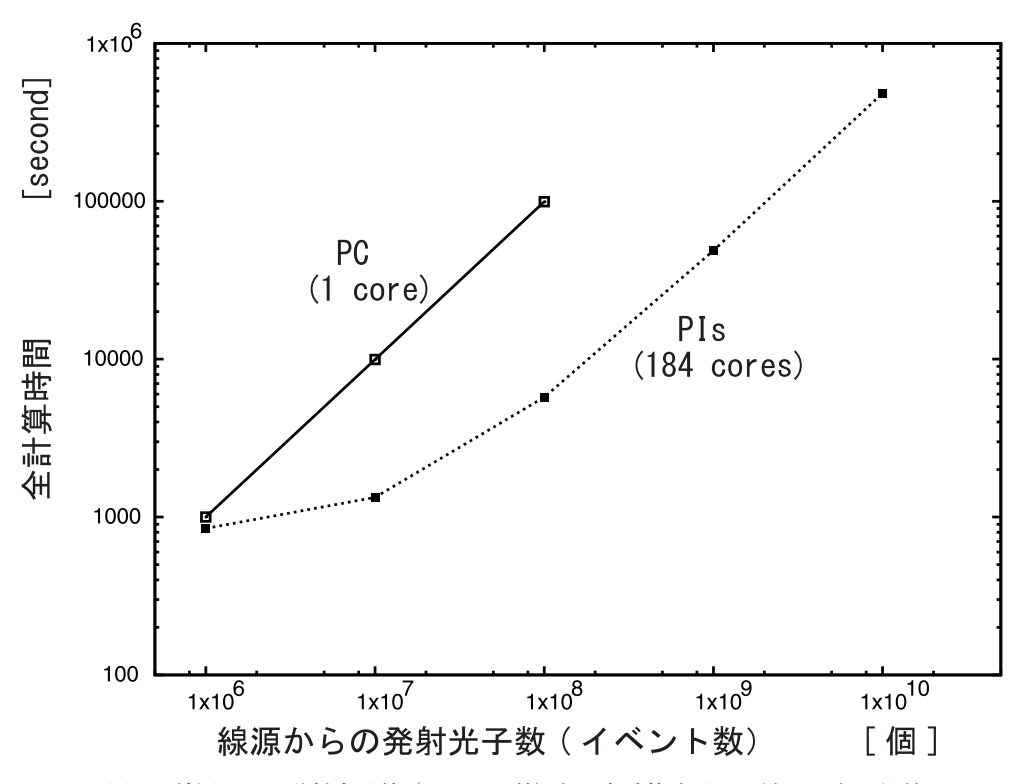

図6:線源からの発射光子数(イベント数)と,全計算時間の関係。PCとの比較 のため、PCとPIsの両結果を示す。PIsは、イベント数が少ないとき、計算 時間はそれほど早くならない。PIsは、イベント数10°あたりから、比例し てくる。PCの10°イベントの結果は10°秒(=11.5日)ほどになることが読 み取れる。

処理速度は、PCの20.4倍(PC1コアと比較し た場合)となる。PCは、4コアのCore i7を搭載 しているため、MPIを利用して4並列同時に計 算させることができるが、それでも2.9日はか かることとなる。尚、Windows 10 ProのOS上 に仮想PCを走らせ、その上でMPIを走らせた 場合、理想的な処理速度よりはずっと遅くなる ことは確認している(仮想PC上で4コアを使っ た場合、処理速度は2.1倍にしかならない)。

# 4.3 Plsとスーパーコンピュータとの比較

以前,九州大学で借りていたスーパーコン ピュータ,高性能演算サーバシステム(tatara) との比較を行った。高性能演算サーバシステム (tatara)は、「Fujitsu PRIMERGY CX400」で 理論演算性能は、1476ノード、345.6GFLOPS である。このうちの16ノードを借りていた。16 ノードの総コア数は、256コアである。これに 前述のtest\_small\_Ir\_mpi.fを走らせた。PIsの 計算に使う総コア数は184 (=8×23) なので、 tataraも10°イベントを184コアで計算させると、 1.7時間かかった。PIsでは、13.6時間かかるた め、tataraのほうが8倍速い。尚、tataraで256 コアフルに使うと、1.2時間で処理できること となる。10<sup>10</sup>イベントをPIsで計算させた場合、 5.6日かかるが、tataraで256コアフルに使うと 12時間で処理できると予想される。スーパーコ ンピュータで比較した場合、PIsの処理速度は、 スーパーコンピュータの1/8倍(同じ184コアで 比較した場合)から1/11倍(全ノード256コア で比較した場合)となる。

#### 4.4 Plsの消費電力

PIsの全消費電力は、MPIの計算をさせてい ない状態で93W、MPIを使い184コアフルに稼 働した場合、173Wであった。ちなみにPCの場 合、普段の使用で44W、1コアを使い、フルに 計算させた場合80W、4コアフルに計算させた 場合、125Wであった。

# 4.5 冷却ファン有り, 無しでのPIsの比較(重要)

前述したようにBanana Pi, Raspberry Piは, 稼働させると,熱をもつ。これを解放させるた めに,こまめにヒートシンクを張り,冷却ファ ンで風を送る必要がある。冷却ファンを稼働さ せた状態でtest\_small\_Ir\_mpi.fを10<sup>®</sup>イベント 走らせると,1.6時間かかるのに対し,冷却ファ ンを止めた状態で同じことを実行させると, 7.5時間もかかった。熱処理を考慮することは, 計算速度に大いに影響することがわかる。

# 4.6 ネットからの操作

Banana PiおよびRaspberry Piには、画面出 力のためのHDMI端子と、USB端子がついてい るので、これらにモニター、キーボード、マウ スをつなぐことで、各々を操作することができ る。今回PIsの製作において、bananapi00と raspberrypi24はGUI環境にし、他はCLI環境と した。bananapi00にモニター、キーボード、マ ウスをつないだ様子を図7に示す。raspberry pi24に搭載したOS、RASPBIAN STRETCH WITH DESKTOPには標準で、VNC serverが インストールされているので、PC側にVNC Viewerをインストールすれば、ネットから GUI環境で操作できる(図8)。この場合、 raspberrypi24に接続したこととなる。ただし、 非常に動作が遅くなるので、PCからはTera Term等でraspberrypi24に接続し、ネットから CLI環境で操作する方が無難である(図9)。 ファイルのやり取りは、SFTPプロトコルを 使ったソフトでやり取りできる。PIsのシャッ トダウンについては、キーボード、モニター等 をbananapi00に直接接続した場合は、3.7章で 述べたshutdown.shでシステム全体をシャット ダウンすることができる。ネット上からPIsを シャットダウンするためには、まずアカウント "pil"でraspberrypi24に接続をし、そこから3.7

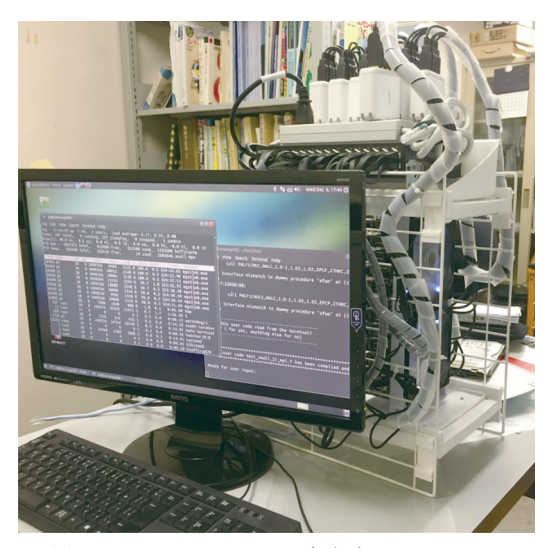

図7: PIsのデスクトップ画面。bananapi00 にキーボード,マウス,モニタをつな いでいる。ターミナルを立ち上げ, MPIを使い並列計算をさせている。

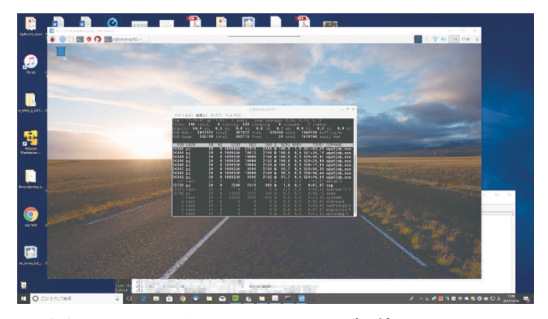

図 8 : PCから VNC viewer を 使 い, raspberrypi24に接続した様子。デスク トップからターミナルを立ち上げ, 並列計算の実行をチェックしている。

|        |        | pi@ban   | anapiO | 00: ~ VT |          |         |    |        |            |            | - 0       | ×            |
|--------|--------|----------|--------|----------|----------|---------|----|--------|------------|------------|-----------|--------------|
| ファイル   | E) 編集  | 集(E) 設定( | s) J   | シトロール(の) | ウィンドウロ   | い ヘルブ   | (H |        |            |            |           |              |
| top -  | 17:55  | 5:16 up  | 8:0    | 0, 3 use | ers, lo  | ad aver | a  | se: 8. | 3,8        | .13, 8.13  |           | ^            |
| Tasks  | 248    | total,   | 9      | running, | 238 sle  | eping,  |    | 0 sto  | oped,      | 1 zombi    |           |              |
| %Cpu(s | s): 99 | 9.8 us,  | 0.2    | sy, 0.0  | 0 ni, 0  | .0 id,  | _  | 0.0 wa | 0.0        | 0 hi, 0.1  | si, 0.    | 0 st         |
| KiB M∉ | em :   | 2057572  | tota   | al, 39   | 7636 fre | e, 31   | 5. | 72 us  | ed,        | 1344164 bu | ff/cache  |              |
| Kib Sv | Wap:   | 262140   | tota   | al, 262  | 2116 fre | e,      |    | 24 us  | ed. i      | 1679266 av | ail Mem   |              |
| DID    | LICED  | DD       | MT     | VIDT     | DEC      | CUD.    | 0  | 9/0DU  | 924514     | TIME       | COMMIND   |              |
| PIU    | USER   | PK       | INI    | 1000504  | RE5      | OPIK    | 0  | 76UPU  | ANEM       | 11ME+      | CUMMANU   |              |
| 24342  | P!     | 20       | v<br>v | 1000000  | 21310    | 2244    | R  | 100.0  | 1.0        | 330:28.74  | egsojoo   | .exe         |
| 24344  | P!     | 20       | v<br>v | 1098330  | 10012    | 2148    | R  | 100.0  | 0.5        | 330:09.79  | egsojob   | .exe         |
| 24343  | PI     | 20       | Ň      | 1098330  | 0000     | 2144    | R  | 100.0  | 0.5        | 335:22.44  | egsojob   | .exe         |
| 24347  | PI.    | 20       | v<br>v | 1098336  | 10004    | 2130    | R  | 100.0  | 0.5        | 335:20.78  | egsojob   | .exe         |
| 24348  | P!     | 20       | v<br>v | 10000000 | 10004    | 2120    | R  | 100.0  | 0.5        | 333:42.70  | egsojoo   | .exe         |
| 24343  | P!     | 20       | v<br>v | 1000000  | 10000    | 2132    | R  | 39.7   | 0.5        | 330:09.09  | egsojoo   | .exe         |
| 24340  | P!     | 20       | Ň      | 1000000  | 10000    | 2132    | R  | 99.0   | 0.5        | 334:02.42  | egsojoo   | .exe         |
| 24349  | P!     | 20       | Ň      | 1098330  | 1510     | 2148    | R  | 99.0   | 0.5        | 330:18.74  | egsojoo   | .exe         |
| 14000  | PL     | 20       | v<br>v | 7200     | 1210     | 988     | Ř  | 0.7    | 0.1        | 0:00.11    | top       |              |
| 101    | root   | 20       | Ň      | 0.40100  | 10500    | 10004   | š  | 0.3    | 0.0        | 1:05.78    | mmcqd/U   |              |
| 1282   |        | 20       | Ň      | 249132   | 16528    | 10984   | š  | 0.3    | 0.8        | 0:08.37    | mate-pa   | nei          |
| 13267  | root   | 20       | Ň      | 0,000    | 0500     | 1000    | š  | 0.3    | 0.0        | 0:00.88    | kworker.  | /0:0         |
| Ļ      | root   | 20       | Ň      | Z4360    | 3280     | 1888    | š  | 0.0    | 0.Z        | 0:25.17    | systemd   |              |
| Z      | root   | 20       | Ň      |          |          |         | š  | 0.0    | 0.0        | 0:00.02    | kthread   | d Lio        |
| 3      | root   |          |        |          |          |         | š  | 0.0    | <u>0.0</u> | 0:09.59    | ksoftin   | ad/0         |
| Ę į    | root   | rt       | Ň      |          |          |         | š  | 0.0    | <u>0.0</u> | 0:07.81    | migrati   | on/U         |
| = l    | root   | rt       | Ų      | U        | U U      | U U     | \$ | 0.0    | 0.0        | 0:01.54    | wat chdo. | <u>s∕0</u> ∨ |

図9:PCからTera Termを使い, raspberrypi24に接続した様子。CLI環境で接 続される。並列計算の実行をチェッ クしている。

章で述べたshutdown\_ras.shを使って,システ ム全体のシャットダウンすることができる。

#### 5 結論

本研究では,多数のシングルボードコン ピュータを組み合せ,コンピュータ・クラスタ を製作し,これが,実用レベルで計算できるこ とを示した。

2章では、シングルボードコンピュータの設定 について、3章では、コンピュータ・クラスタ として機能させるためのノウハウを、4章では、 コンピュータ・クラスタPIsのパフォーマンス について述べた。PIsの計算能力は、一般的な PCの1コアあたりと比較すると20倍、スーパー コンピュータと比較すると、ほぼ1/10倍であっ た。スーパーコンピュータの1/10しか計算能力 を持たないが、これが、机の上に載ること、消 費電力が高々170Wほどであることを考えると 個人レベルで所有できる「スーパーコンピュー タもどき(=スーパーパソコン)」としては秀 逸である。

#### 参考文献

- 1) http://www.cenav.org/raspil/(2017.12.13)
- 2) Simon J.Cox, James T. Cox, Richard P. Board man, Steven J. Johnston, Mark Scott, Neil S. O'Brien: Iridis-pi: a low-cost, compact demon stration cluster. Springer, Cluster Computing 17:349–358, 2014
- 3) http://www.banana-pi.org/m3-download.html (2017.12.13)
- 4) https://www.raspberrypi.org/downloads/rasp bian/(2017.12.13)
- 5) http://blog.shibayan.jp/entry/20150228/ 1425121187(2017.12.13)
- 6) H. Hirayama, Y. Namito, A. F. Bielajew, S. J. Wilderman, W. R. Nelson: The EGS5 Code System. SLAC-R-730 and KEK Report 2005-8 :2005

http://rcwww.kek.jp/research/egs/egs5. html(2017.12.13)

- 7) S.Tsuji : Running EGS5 with Raspberry Pi. Pro seedings of the Twenty-Fourth EGS Users' Meeting in Japan 4:1-6, 2017
- 8) https://www.mpich.org/(2017.12.13)
- 9) https://ameblo.jp/takeoka/entry-11543214113. html(2017.12.13)
- 10) https://qiita.com/moroishi/items/a17bc20d3a3 856b08d90(2017.12.13)
- https://unit.aist.go.jp/rima/ioniz-rad/egs5mpi/ index.html(2017.12.13)
- S.Tsuji, N.Narihiro : ABOUT g(r) FUNCTION
   IN AAPM TG-43. Proseedings of the Eigh teenth EGS Users' Meeting in Japan 6:36-42, 2011
- 13) S. Tsuji, N. Narihiro : Comparison about Brachytherapy of Simulation EGS5 and Treatment Planning Based on AAPM TG-43. Proseedings of the Nineteenth EGS Users' Meeting in Japan 7:85-93, 2012